#### 一、透過網上付款進行續期之步驟

1. 登入"澳大泊車月票申請系統" (<u>https://isw.um.edu.mo/parkmpapp/</u>) → 進入"服務申請"頁面 → 點選"月票續期" → 並於相應的月票選擇續期月 份,再按"立即付款";

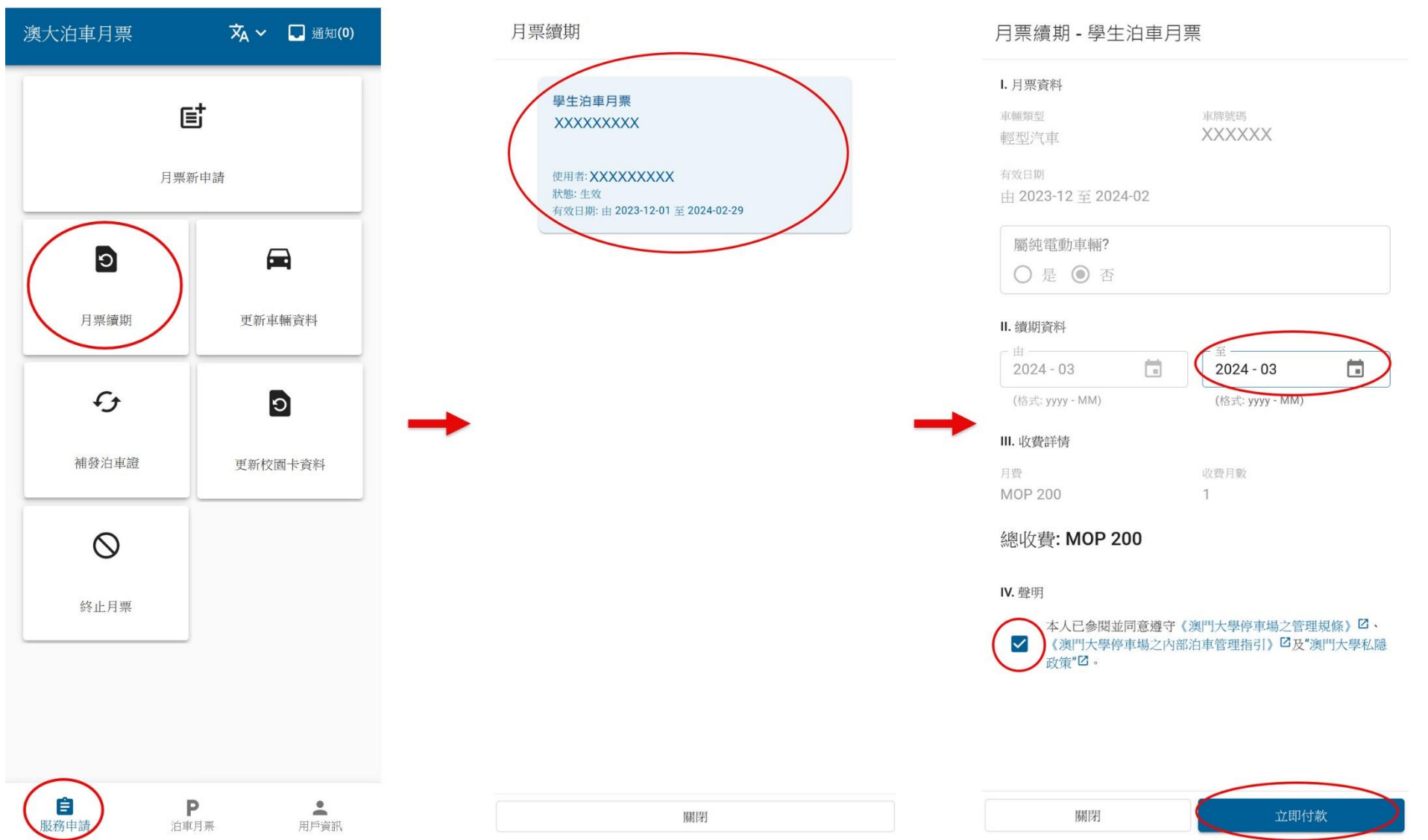

#### 2. 系統提示跳轉到網上付款平台→檢視付費資料正確後,再按"SUBMIT"進入付款(政付通)介面→選擇付款工具;

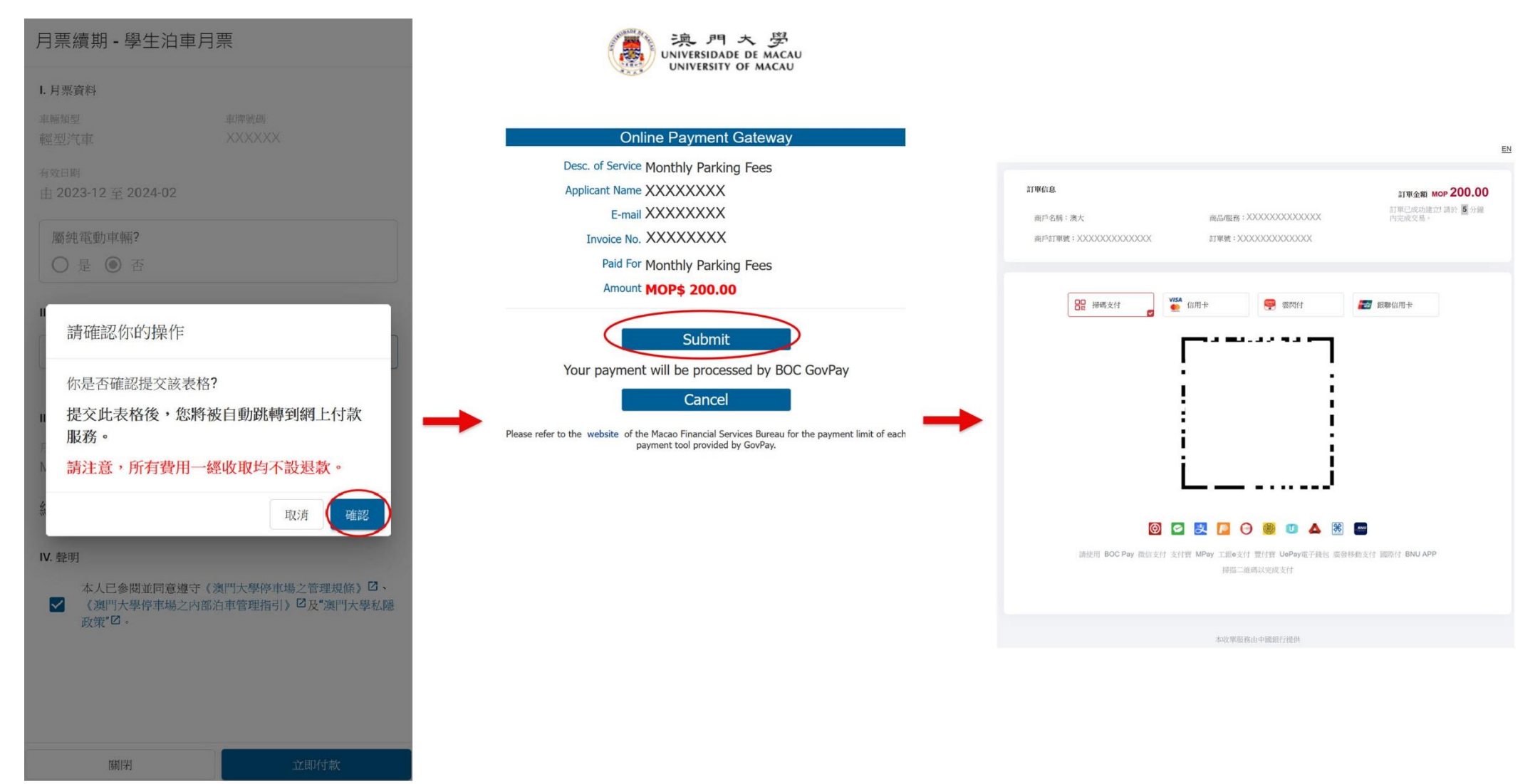

3. 付款成功後會出現"交易成功"之介面 → 如欲打印收據可按"Print" 打印,或可按"Return"返回"泊車月票"頁面查閱月票最新到期日;

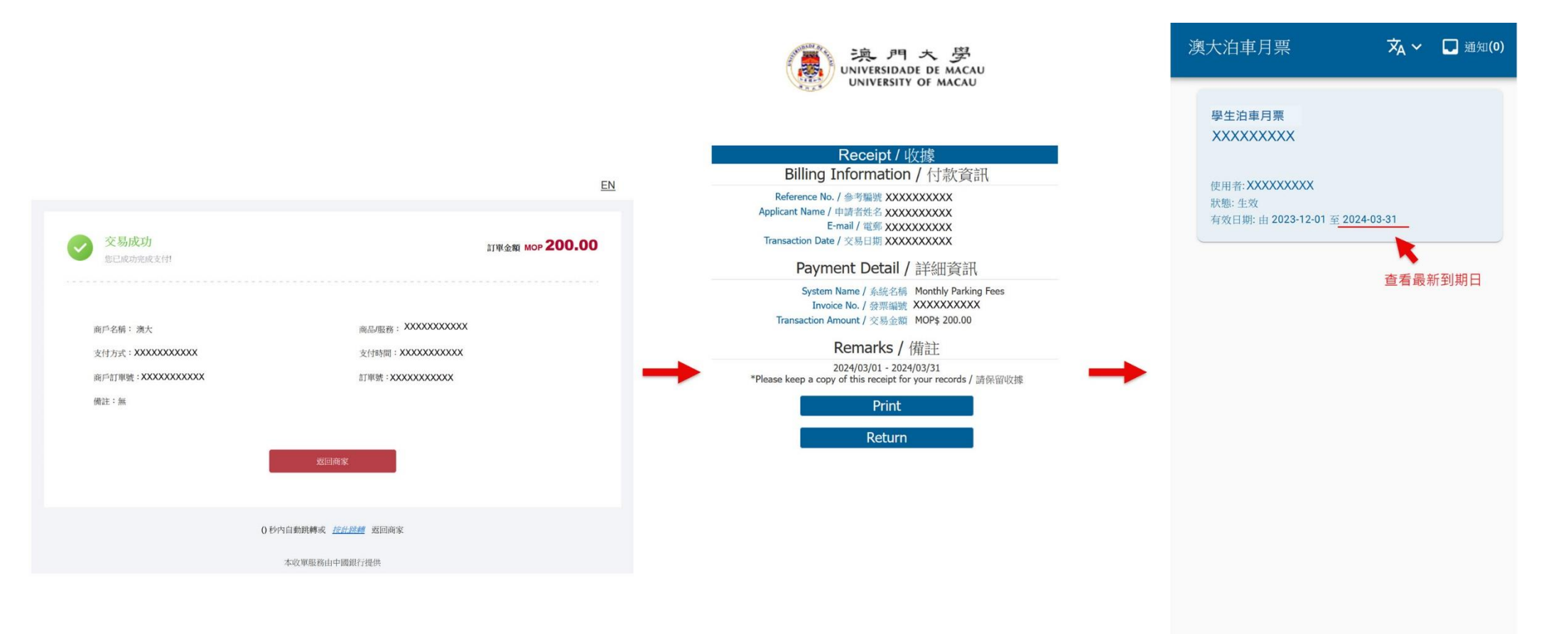

-

用戶資訊

Ρ

泊車月票

Ê

服務申請

 另外,若付款過程中不慎離開付款介面,申請人可再次登入"澳大泊車月票申請系統"(<u>https://isw.um.edu.mo/parkmpapp/</u>) → 進入"服務申請" 頁面 → 點選"網上付款" → 再次確認先前已選擇續期月份正確後,再按"立即付款" → 後續步驟可參照續期步驟 2-3; 備註:自遞交續期表格超過30分鐘仍未完成付款,該申請將自動取消,用戶須按續期步驟1-3 重新續期。

| 澳大泊車月票                                     | 文A 〜 🌄 通知(1)            |               | 澳大泊車月票                                                                  | 🗙 ~ 🛛 通知(1)                 | Σ) -          | 月票續期 - 學                                                                                    | 生泊車月        | 票                      |    |
|--------------------------------------------|-------------------------|---------------|-------------------------------------------------------------------------|-----------------------------|---------------|---------------------------------------------------------------------------------------------|-------------|------------------------|----|
| いたので、「「「「」」の「「」」の「「」」の「「」」の「「」」の「「」」の「「」」の |                         |               | 學生泊車月票(月票:<br>XXXXXXXXX<br>使用者:XXXXXXXXX<br>狀態:生效<br>有效日期:由2024-01-26 3 | <b>虞坝])</b><br>Ξ 2024-02-29 |               | <ol> <li>月票資料</li> <li>車輛類型</li> <li>輕型汽車</li> <li>有效日期</li> <li>由 2023-12 至 202</li> </ol> | 4-02        | azientytőő<br>XXXXXXXX |    |
| e                                          |                         |               |                                                                         |                             |               | 屬純電動車輛?<br>○ 是                                                                              |             |                        |    |
| 月                                          | 票新申請                    |               |                                                                         |                             |               | Ⅱ. 續期資料                                                                                     |             |                        |    |
|                                            |                         |               |                                                                         |                             |               | <br>2024 - 03                                                                               |             | 至<br>2024 - 03         |    |
| •                                          |                         |               |                                                                         |                             |               | (格式: yyyy - MM)                                                                             |             | (格式: yyyy - MM)        |    |
|                                            | -                       |               |                                                                         |                             |               | 總收費: MOP 2                                                                                  | 00          |                        |    |
| 月栗續期                                       | 更新車輛資料                  | $\rightarrow$ |                                                                         |                             | $\rightarrow$ | ()請於澳門時間2                                                                                   | 024-02-08 1 | 5:59:44前完成網上付          | 款。 |
| Ð                                          | Ð                       |               |                                                                         |                             |               |                                                                                             |             |                        |    |
| 補發泊車證                                      | 更新校園卡資料                 |               |                                                                         |                             |               |                                                                                             |             |                        |    |
| $\otimes$                                  |                         |               |                                                                         |                             |               |                                                                                             |             |                        |    |
| 終止月票                                       |                         |               |                                                                         |                             |               |                                                                                             |             |                        |    |
|                                            |                         |               |                                                                         |                             |               |                                                                                             |             |                        |    |
|                                            |                         |               | <b>~</b>                                                                |                             |               |                                                                                             |             |                        |    |
| (1) 服務申請                                   | <b>Р ニ</b><br>泊車月票 用戶資訊 |               | <b>自</b> 服務申請                                                           | <b>Р</b><br>白車月栗 用戶資訊       |               | 關閉                                                                                          |             | 立即付                    | 款  |

#### 二、新申請網上付款步驟

當收到新申請已獲批並可進行付費時,登入"澳大泊車月票申請系統"(<u>https://isw.um.edu.mo/parkmpapp/</u>) → 進入"服務申請"頁面 → 點選"網上付 款"→確認先前已選擇之申請期及金額正確後,再按"立即付款"→後續步驟可參照續期步驟 2-3; *備註:申請獲批准後如欲修改申請時段,請發送電郵至保安及設施服務處(sfs.parkingpermit@um.edu.mo)申請更改。* 

| 澳大泊車月票    | 文A ~ 🔲 通知(1)            | 澳大泊車月        | 票             | 🗙 🗸 🔲 通知(1)      | 月票新申請 - 學生泊車月票                                                                                                    |  |  |
|-----------|-------------------------|--------------|---------------|------------------|----------------------------------------------------------------------------------------------------|--|--|
| 69        |                         | 學<br>XX      | 生泊車月票 (月票新申請) |                  | ▲朝朝類型<br>輕型汽車 ★ 本部 第二章 本部 第二章 本书 第二章 本书 第二章 本书 第二章 本书 第二章 本书 第二章 本书 第二章 本书 第二章 本书 第二章 本书 第二章 本书 第二章 本书 第二章 本书 第二章 本书 第二章 本书 第二章 本书 第二章 本书 第二章 本书 第二章 本书 第二章 本书 第二章 本 第二章 本书 第二章 本书 本目 第二章 本书 第二章 本书 第二章 本书 第二章 本书 第二章 本书 第二章 本书 第二章 本书 第二章 本书 第二章 本书 第二章 本书 第二章 本书 第二章 本书 第二章 本书 第二章 本书 第二章 本书 第二章 本书 第二章 本书 第二章 本书 第二章 本书 第二章 本书 第二章 本书 第二章 本书 第二章 本书 第二章 本书 第二章 本书 第二章 本书 第二章 本书 第二章 本书 第二章 本书 第二章 本书 第二章 本书 第二章 本书 第二章 本书 第二章 本 第二章 本 本 第二章 本 第二章 本本 第二章 本本 第二章 本本 第二章 本本 第二章 本本 第二章 本本 第二章 本本 第二章 本本 第 |  |  |
| 網上付款      |                         | (伊用          | J者: XXXXXXXX  |                  | 屬鈍電動車輛?<br>● 是 ○ 否                                                                                                    |  |  |
| Ē         |                         | H.           | * 生效          |                  | □<br>和頻型號<br>××××××<br>→<br>単類所有人始名                                                                                                    |  |  |
| 月票新申請     |                         |              |               |                  | XXXXXX<br>下載車輛登記摺 (正面)                                                                                                    |  |  |
| ວ         | <b>A</b>                |              |               |                  | (sample.jpg,0.03MB)<br>◎ 下載車輛登記摺(背面)                                                                                                    |  |  |
| 月票續期      | 更新車輛資料                  | -            |               |                  | (sample.jpg, 0.03MB)                                                                                                    |  |  |
| £         | ۵                       |              |               |                  | · 車頭所有權<br>自己                                                                                                    |  |  |
| 補發泊車證     | 更新校園卡資料                 |              |               |                  | <ul> <li>Ⅳ. 付款方式及生效日期</li> <li>- 戰員泊車月栗申請有效期最多為12個月</li> </ul>                                                                                                    |  |  |
| $\otimes$ |                         |              |               |                  | 現金或電子支付方式支付<br>世<br>2024 - 03 日 2024 - 03 日                                                                                                    |  |  |
| 終止月票      |                         |              |               |                  | (格式: yyyy - MM) (格式: yyyy - MM)<br>金額: 共澳門元 <b>200</b>                                                                                                    |  |  |
|           |                         |              |               |                  | 總收費: MOP 200                                                                                                    |  |  |
|           |                         | <del>(</del> |               |                  | 前於澳門時間2024-02-20 23:59:59前完成網上付款。                                                                                                    |  |  |
| 服務申請      | <b>Р</b> ▲<br>泊車月票 用戶資訊 | 自服務申請        | P<br>泊車月栗     | <b>2</b><br>用戶資訊 | 關閉 立即付款                                                                                                    |  |  |